|     |         | 1  | メールアドレスを用意          |                 |       |
|-----|---------|----|---------------------|-----------------|-------|
|     |         | 2  | インスタアプリをスマホへ入れる     | インストールする        |       |
|     |         | 3  | 同意する                |                 |       |
|     |         | 4  | インスタグラムを開く          |                 |       |
|     |         | 5  | メールアドレスか電話番号で登録をタッフ | 。 設定からのFacebook | (連携場所 |
|     |         | 6  | メールをタップ             |                 |       |
| 第2章 | 新規アカウント | 7  | メールアドレスを入力して、次へ     |                 |       |
|     |         | 8  | 名前とパスワードを入力して、次へ    |                 |       |
|     |         | 9  | 次へどんどん進む「ログイン情報を保存ま | で」              |       |
|     |         | 10 | ログイン情報を保存は、保存する     |                 |       |
|     |         | 11 | インスタグラムの新規登録完了      |                 |       |
|     |         | 12 | 登録メールアドレスを確認し、インスタ  | からの受信メールを開く     |       |
|     |         | 13 | メールアドレスを認証してください…を  | タップし認証する FBi    | 重携NG  |
|     |         |    |                     |                 |       |